## AUTELスキャンツール サービスリセット作業例

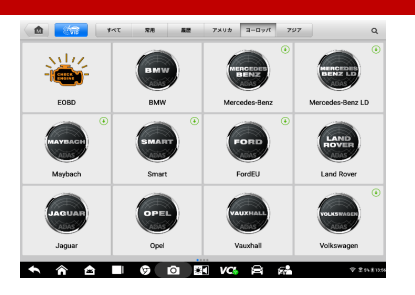

① 診断【BMW】を選択

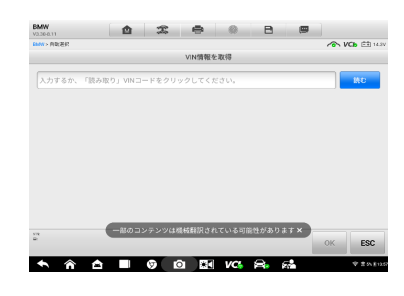

④【読む】を選択

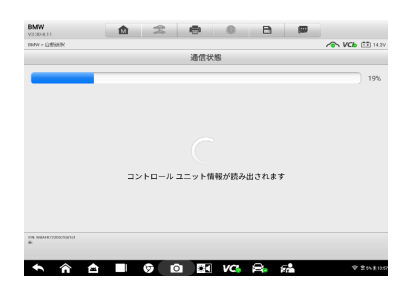

⑦ 通信中

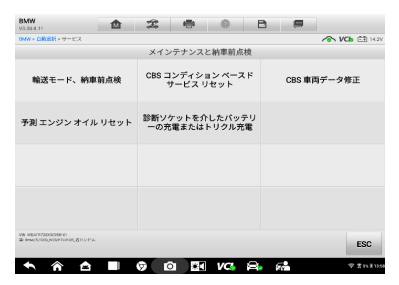

 【CBS コンディション ベースド サービス リセット】を選択

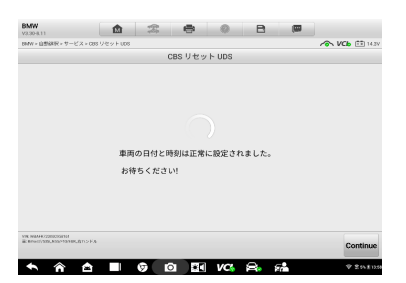

Continue】を選択

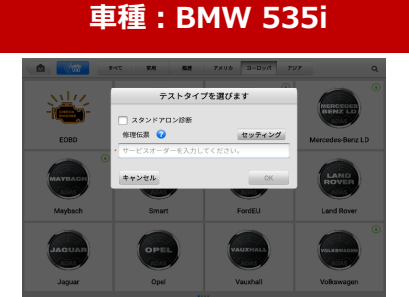

②【スタンドアロン診断】をチェック →【OK】を選択

|       | BMW<br>V330-8.11  | ۵.         | 2 0    | () E | a 📟 |     |            |
|-------|-------------------|------------|--------|------|-----|-----|------------|
|       | BMW > BROKER      |            |        |      |     | 1 A | Ch 🕀 14.2V |
|       |                   |            | VIN情報を | 取得   |     |     |            |
|       | WBAFR720X0C958161 | 1          |        |      |     | 8   | 統む         |
|       |                   |            |        |      |     |     |            |
|       |                   |            |        |      |     |     |            |
|       |                   |            |        |      |     |     |            |
|       |                   |            |        |      |     |     |            |
|       | VB                |            |        |      |     |     |            |
|       |                   |            |        |      |     | ОК  | ESC        |
| _     | <b>•</b> \land 🗠  | <b>-</b> 6 | i 🖸    | VC 🔒 | 52  |     | ₹ Inžun    |
| 5 VIN | の読取(VI            | N表示        | )を確認   | ļ    |     |     |            |
| (ок)  | を選択               |            |        |      |     |     |            |
|       |                   |            |        |      |     |     |            |

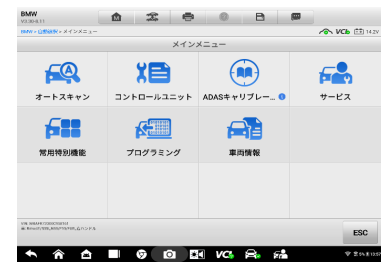

⑧【サービス】を選択

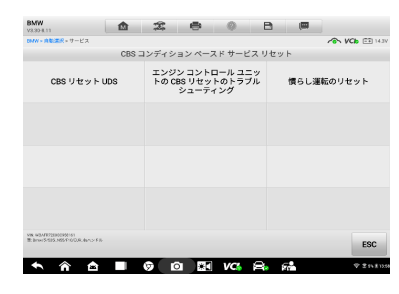

① 【CBS リセット UDS】を選択

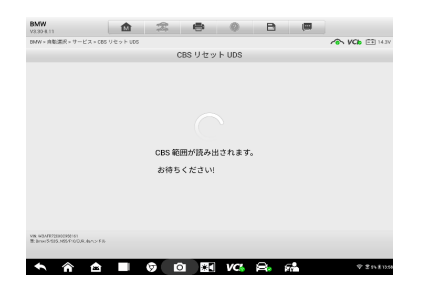

⑭ CBS範囲を読み取り中

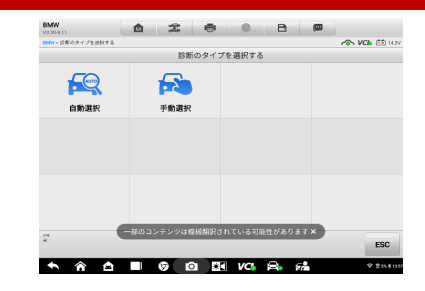

③【自動選択】を選択

| BMW<br>VI.30-8.11 | 1 | 2 | -   | 0 | B |      |       |
|-------------------|---|---|-----|---|---|------|-------|
| mw> eway          |   |   |     |   |   |      | VCb 🗄 |
|                   |   |   | 車両情 | 報 |   |      |       |
| Chassis series    |   |   |     |   |   |      | 5     |
| モデル:              |   |   |     |   |   |      | 535   |
| バージョン             |   |   |     |   |   | EUR, | .右ハン  |
| Model Year        |   |   |     |   |   |      | 20    |
| VIN II - F        |   |   |     |   |   |      | C95   |
|                   |   |   |     |   |   |      |       |
| e.                |   |   |     |   |   | ок   | E     |
|                   |   |   |     |   |   |      |       |

⑥【OK】を選択

| MMV>自殺者校>ワービス                              |        |      | NCb 🟥        |
|--------------------------------------------|--------|------|--------------|
|                                            |        | サービス |              |
| メインテナンス                                    | と納車前点検 | 駆動部  | フレーム         |
| ボデ                                         | 1      | 車両情報 | ドライバー アシスタンス |
|                                            |        |      |              |
|                                            |        |      |              |
|                                            |        |      |              |
| NA NAVESDOOREN<br>T Averaging Alarmania av | 15 P.B |      | ES           |

⑨【メンテナンスと納車前点検】を選択

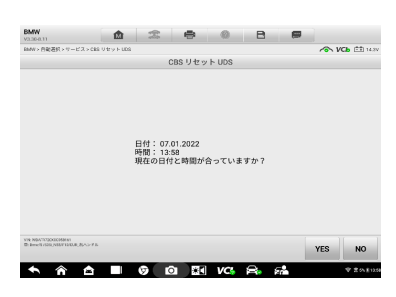

12 画面表示内容を確認 【YES】を選択

| SHW 2 LIBRAR 2 9 - C A 2 000 9 C 9 P 000                               |              |                 |
|------------------------------------------------------------------------|--------------|-----------------|
|                                                                        | CBSリセットUDS   |                 |
| CBS scope                                                              | Availability | service counter |
| Engine oil                                                             | 38 %         | 8               |
| Front brakes                                                           | 65 %         | 2               |
| Rear brakes                                                            | 67 %         | 3               |
| Brake fluid                                                            | 47 %         | 8               |
| Vehicle check                                                          | 70 %         | 7               |
| Exhaust emission inspection                                            | 10 / 2022    |                 |
| 車両チェック                                                                 | 10 / 2022    |                 |
|                                                                        |              |                 |
| OR INVARIATION OF                                                      |              |                 |
| R. Rever, 1998, 2010, 753, 716, 127, 127, 127, 127, 127, 127, 127, 127 |              | リセット ESC        |

⑮ リセットしたい項目を選択